## Informationen zur Freischaltung einer Weiterbildungsstätte:

Sie haben von einem Befugnis-Antragsteller einen Freischaltcode zur Bestätigung eines Antrags auf Zulassung als Weiterbildungsstätte erhalten, mit dem Sie im Portal der Ärztekammer Westfalen-Lippe die von diesem Befugnis-Antragsteller gemachten Angaben bestätigen sollen.

Die seitens des Befugnis-Antragstellers gemachten Angaben werden Sie in diesem Assistenten nur in verhältnismäßig geringem Umfang direkt verändern können, da Sie in den meisten Fällen eine lesende Ansicht erhalten. Sofern Angaben, die nur lesend dargestellt sind und die Sie nicht ändern können, unvollständig, bereits veraltet oder nicht korrekt sind, müssen Sie am Ende des Assistenten den Antrag ablehnen.

Hinweis! Das Portal verfügt über eine Time Out-Funktion. Nach 60 Minuten meldet das System Sie automatisch ab.

Wenn Sie bisher noch keinen Portal-Zugang zum Portal der Ärztekammer Westfalen-Lippe besitzen, richten Sie diesen wie folgt ein.

1.)

Öffnen Sie Ihren Browser und geben Sie die URL <u>portal.aekwl.de</u> ein. Sie befinden sich nun in der Anmelde-Maske zum Portal der Ärztekammer Westfalen-Lippe und finden unterhalb einige Rubriken, mit denen Sie als Arzt bzw. Nichtarzt einen neuen Zugang einrichten können. Bitte wählen Sie "neuen Zugang als Geschäftsführer freischalten" aus.

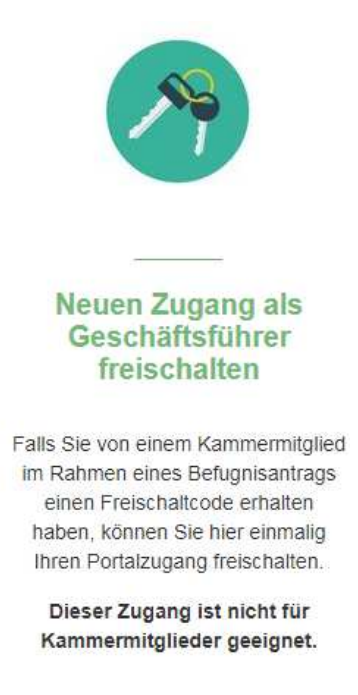

Sie gelangen nun in die Registrierungsmaske für Krankenhaus-Geschäftsführer bzw. vergleichbaren Funktionen (z. B. Verwaltungsdirektoren).

Bitte tragen Sie alle erforderlichen Angaben ein und wählen ein Passwort aus. Dieses sollte mindestens 8 Zeichen (mind. je 1 Groß-, 1 Kleinbuchstabe, 1 Sonderzeichen, 1 Zahl) enthalten. Erlaubte Sonderzeiten sind: ! #% & ( ) \* + , - / : ; = ? @ [ ]^\_` {| } ~ < >

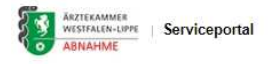

WILLKOMMEN

WEITERBILDUNGSBÖRSE

WEITERBILDUNGSZEITENRECHNER

ARZTSUCHE

HILFE

ANMELDEN
ANMELDEN
ANMELDEN
ANMELDEN
ANMELDEN
ANMELDEN
ANMELDEN
ANMELDEN
ANMELDEN
ANMELDEN
ANMELDEN
ANMELDEN
ANMELDEN
ANMELDEN
ANMELDEN
ANMELDEN
ANMELDEN
ANMELDEN
ANMELDEN
ANMELDEN
ANMELDEN
ANMELDEN
ANMELDEN
ANMELDEN
ANMELDEN
ANMELDEN
ANMELDEN
ANMELDEN
ANMELDEN
ANMELDEN
ANMELDEN
ANMELDEN
ANMELDEN
ANMELDEN
ANMELDEN
ANMELDEN
ANMELDEN
ANMELDEN
ANMELDEN
ANMELDEN
ANMELDEN
ANMELDEN
ANMELDEN
ANMELDEN
ANMELDEN
ANMELDEN
ANMELDEN
ANMELDEN
ANMELDEN
ANMELDEN
ANMELDEN
ANMELDEN
ANMELDEN
ANMELDEN
ANMELDEN
ANMELDEN
ANMELDEN
ANMELDEN
ANMELDEN
ANMELDEN
ANMELDEN
ANMELDEN
ANMELDEN
ANMELDEN
ANMELDEN
ANMELDEN
ANMELDEN
ANMELDEN
ANMELDEN
ANMELDEN
ANMELDEN
ANMELDEN
ANMELDEN
ANMELDEN
ANMELDEN
ANMELDEN
ANMELDEN
ANMELDEN
ANMELDEN
ANMELDEN
ANMELDEN
ANMELDEN
ANMELDEN
ANMELDEN
ANMELDEN
ANMELDEN
ANMELDEN
ANMELDEN
ANMELDEN
ANMELDEN
ANMELDEN
ANMELDEN
ANMELDEN
ANMELDEN
ANMELDEN
ANMELDEN
ANMELDEN
ANMELDEN
ANMELDEN
ANMELDEN
ANMELDEN
ANMELDEN
ANMELDEN
ANMELDEN
ANMELDEN
ANMELDEN
ANMELDEN
ANMELDEN
ANMELDEN
ANMELDEN
ANMELDEN
ANMELDEN
ANMELDEN
ANMELDEN
ANMELDEN
ANMELDEN
ANMELDEN
ANMELDEN
ANMELDEN
ANMELDEN
ANMELDEN
ANMELDEN
ANMELDEN
ANMELDEN
ANMELDEN
ANMELDEN
ANMELDEN
ANMELDEN
ANMELDEN
ANMELDEN
ANMELDEN
ANMELDEN
ANMELDEN
ANMELDEN
ANMELDEN
ANMELDEN
ANMELDEN
ANMELDEN
ANMELDEN
ANMELDEN
ANMELDEN
ANMELDEN
ANMELDEN
ANMELDEN
ANMELDEN
ANMELDEN
ANMELDEN
ANMELDEN
ANMELDEN
ANMELDEN
ANMELDEN
ANMELDEN
ANMELDEN
ANMELDEN
ANMELDEN
ANMELDEN
ANMELDEN

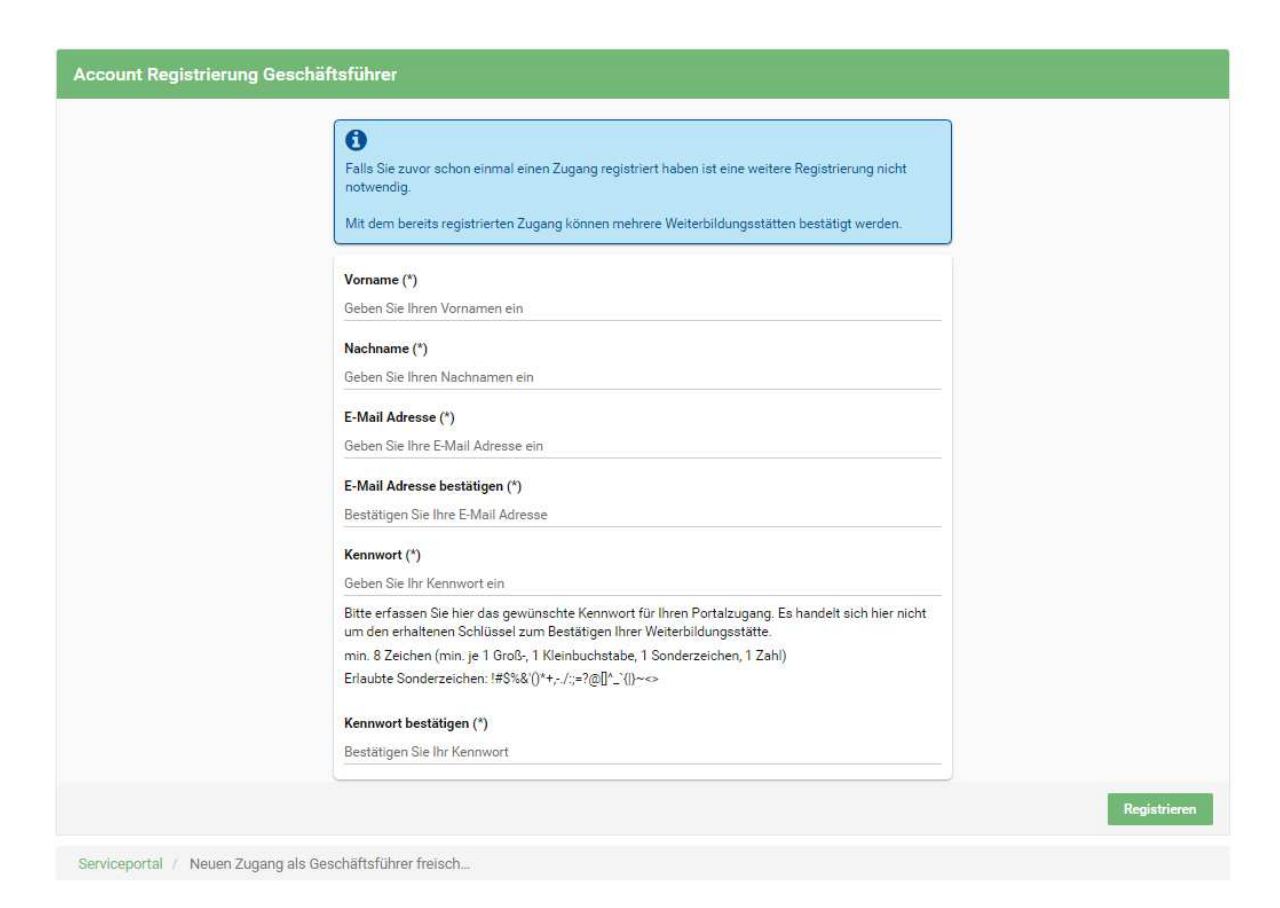

Der Registrierungs-Agent zeigt Ihnen bei der Kennwort-Auswahl an, ob die Auswahl die Sicherheits-Anforderungen erfüllt bzw. nicht erfüllt werden.

Nachdem Sie alle Angaben eingetragen haben und "Registrieren" ausgewählt haben, erscheint ein Fenster, in dem die erfolgreiche Registrierung bestätigt wird. Wählen Sie bitte "OK", um zur Startseite des Portals zu gelangen.

| Registrierung erfolgreich                                                                                                    |              |
|----------------------------------------------------------------------------------------------------|--------------|
| Die Registrierung war erfolgreich. Bitte melden Sie sich nun auf der Startseite des Portals mit Ihrer E-Mail Adresse und dem von Ihnen gewählten | Kennwort an. |
|                                                                                                    | ок           |
| Nun melden Sie sich auf der Startseite des Portals mit der von Ihnen registrierte                                                                | n E-Mail     |

Adresse und dem registrierten Passwort an. Sie erhalten zunächst Zugang zu den Allgemeinen Nutzungsbedingungen für das Portal der Ärztekammer Westfalen-Lippe. Bitte lesen Sie sich die allgemeinen Nutzungsbedingungen aufmerksam durch! Falls Sie zu einem späteren Zeitpunkt noch einmal die allgemeinen Nutzungsbedingungen für das Portal der Ärztekammer Westfalen-Lippe lesen möchten, nutzen Sie einfach den nachfolgenden Link:

https://portal.aekwl.de/web/serviceportal/nutzungsbedingungen

Wenn Sie mit den Allgemeinen Nutzungsbedingungen für das Portal der Ärztekammer Westfalen-Lippe einverstanden sind, wählen Sie "Ich stimme zu".

Falls Sie mit den Allgemeinen Nutzungsbedingungen für das Portal der Ärztekammer Westfalen-Lippe nicht einverstanden sind, wählen Sie "Ich stimme nicht zu" aus. In diesem Fall können Sie keinen Antrag auf Zulassung als Weiterbildungsstätte bei der Ärztekammer Westfalen-Lippe stellen, auch der Befugnisantrag Ihres ärztlichen Mitarbeiters wird ohne Bestätigung der Angaben bzw. Antragstellung (s. o.) nach Fristablauf von 4 Monaten unweigerlich gelöscht! Es werden somit nach Fristablauf keine Antragsdaten mehr gespeichert.

Sofern Sie den Allgemeinen Nutzungsbedingungen für das Portal der Ärztekammer Westfalen-Lippe zugestimmt haben, gelangen Sie zur Übersicht Ihres Portal-Zugangs. Nun können Sie mit der Freischaltung bzw. Antragstellung auf Zulassung einer Weiterbildungsstätte beginnen. Bitte fahren Sie mit Punkt 2.) fort.

## Freischaltung/Beantragung einer Weiterbildungsstätten-Zulassung:

1.)

Öffnen Sie Ihren Browser und geben Sie die URL <u>portal.aekwl.de</u> ein. Bitte geben Sie als nächstes Ihre Zugangsdaten (E-Mail-Adresse und Kennwort) ein.

Bei Problemen mit dem Zugang des Portals wenden Sie sich bitte telefonisch an den IT-Support der Ärztekammer Westfalen-Lippe unter

Support-Hotline unter 0251-929-2929 oder E-Mail: <u>support@aekwl.de</u> [Anmerkung für IT/OV:

• optional "Passwort vergessen?" einbauen?? Der Fachbereich "Befugnisse" sagt ja – unbedingt!]

## 2.)

Sie gelangen nach dem Einloggen auf die Startseite des Portals und wählen den Punkt "Weiterbildungsstätte bestätigen" aus.

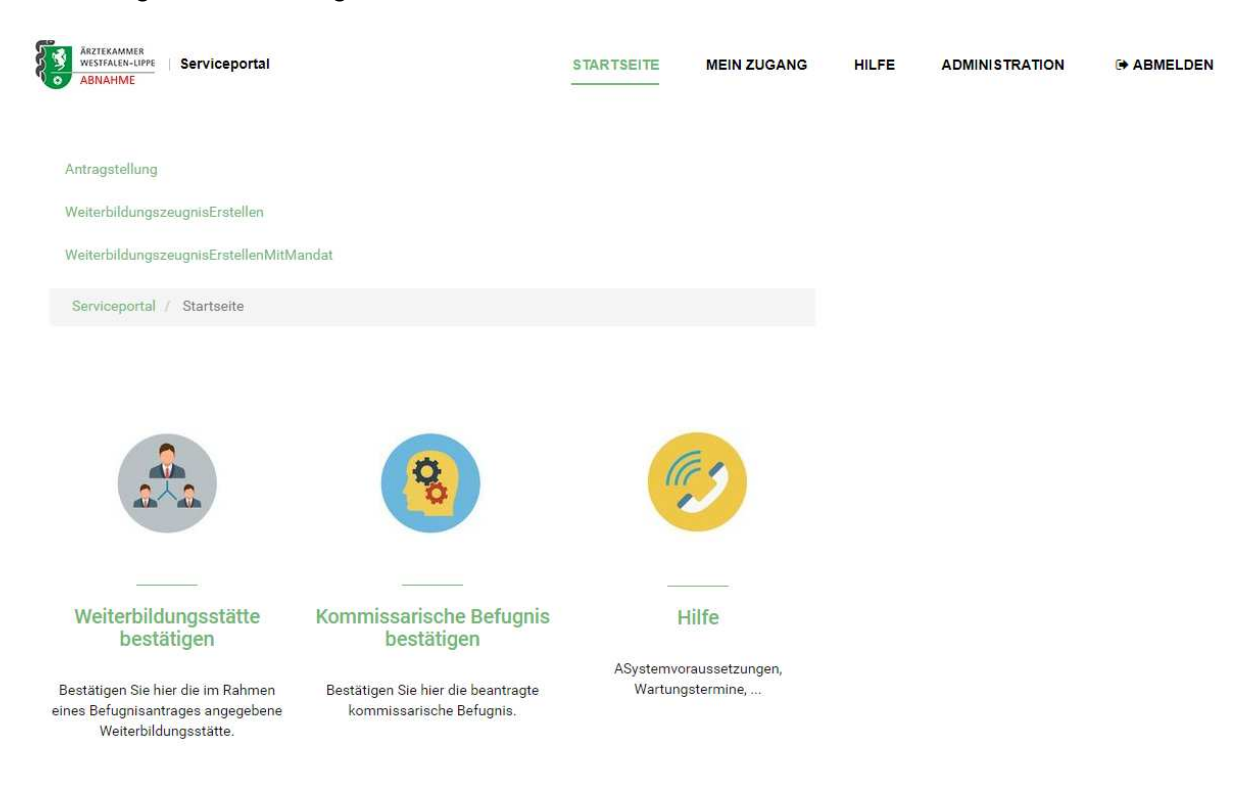

3.)

In der folgenden Maske haben Sie die Möglichkeit, den vom Befugnis-Antragsteller übermittelten Freischaltcode einzutragen. Danach laden Sie bitte den für diesen Freischaltcode hinterlegten Antrag über "Antrag laden"

| ARZTEKAMMER<br>WESTFALEN-LIPPE<br>ABNAHME                                                 |                                                                                             | STARTSEITE                                        | MEIN ZUGANG                                        | HILFE                     | ADMINISTRATION | ABMELDEN |
|-------------------------------------------------------------------------------------------|---------------------------------------------------------------------------------------------|---------------------------------------------------|----------------------------------------------------|---------------------------|----------------|----------|
| Antrag auf Zulassung<br>Bitte geben Sie den Freischaltcode zu<br>Freischaltcode: b1a4c891 | <b>zur Weiterbildungsstät</b><br>r Bestätigung des Antrags auf Zulassun<br>X C Antrag lader | <b>tte bestätigen</b><br>1g zur Weiterbildungsstä | l<br>tte an und klicken absch                      | ließend auf der           | Button:        |          |
| Ärztekar                                                                                  | nmer Westfalen-Lippe   Körperschaft<br>Tel.: 0251-929-2929   E-Mail: s                      | des Öffentlichen Rect<br>support@aekwl.de   D     | nts   Gartenstraße 210-<br>atenschutzerklärung   I | 214   Münster<br>mpressum | / Westfalen    |          |

(Der hier angezeigte Freischaltcode ist nur ein Beispiel und kann nicht standardmäßig verwendet werden)

Nun gelangen Sie zur Antragsübersicht des Befugnisantrags. Sie können diese einsehen durch klicken des Buttons

📩 Antragsübersicht öffnen

Ebenso können Sie in der Dokumentenansicht weiter unten in der Portal-Maske eine Antrags-Übersicht des Befugnis-Antragstellers einblicken und überprüfen.

| Dokumentname                        | Klassifikation     | Dokumentenart           | Datum/Uhrzeit        |     |
|-------------------------------------|--------------------|-------------------------|----------------------|-----|
| WB_1220_V_Befugnis_Leitfaden_Antrag | Befugnisverwaltung | Leitfaden_Antragsteller | 11.01.2021, 11:20:38 | ۵ 🛍 |

Bitte klicken Sie zum Öffnen das Symbol "Auge", so dass sich der Leitfaden öffnet.

Nun ist es erforderlich, dass Sie das Zulassungsformular abrufen. Bitte öffnen Sie das Dokument durch Klicken des Buttons

📥 Zulassungsformular abrufen

und drucken Sie es danach aus. Lesen Sie sich bitte das Zulassungsformular gründlich durch und füllen es danach aus. Bitte vergessen Sie die Unterschrift und den Dienst-Stempel der unterzeichnenden Person nicht.

|                                                                                                    | ARZTEKAMMER<br>WESTFALEN-LIP                                                                                                    |
|----------------------------------------------------------------------------------------------------|----------------------------------------------------------------------------------------------------|
|                                                                                                    |                                                                                                    |
|                                                                                                    |                                                                                                    |
| Adressdaten des Trägers                                                                                                    |                                                                                                    |
|                                                                                                    | Telefon                                                                                                    |
|                                                                                                    | Telefox                                                                                                    |
|                                                                                                    | Homepage                                                                                                    |
| Anschriftträger der Welterbildungsstätte                                                                                                    | E-mail                                                                                                    |
| Name des Rechnungsemptangers:<br>linweise<br>ine Beantragung ist nur erforderlich, sofern kei                                                                                                    | ine gültige Zulassung in der/n beantragten Bezeichnung/en vorliegt.                                                                                                    |
| Name des Rechnungsempfangers:<br>finweise<br>line Beantragung ist nur erforderlich, sofern kei<br>für die Bearbeitung des Antrages auf Erteilung ein<br>/erwaltungsgebührenordnung vom 21.09.2019 in<br>Neichense Gebüt is der Wilhen er                                                                                                    | ine gültige Zulassung in der/n beantragten Bezeichnung/en vorliegt.<br>ner Weiterbildungstättenzulassung fällt entsprechend unserer<br>der am 09.09.2020 in Kraft getretenen Fassung je beantragter<br>F. 2020 en Dez implijen Betretenen Fassung je beantragter                                                                                                    |
| Vame des Rechnungsempfängers:<br>Hinweise<br>iine Beantragung ist nur erforderlich, sofern kei<br>ür die Bearbeitung des Antrages auf Erteilung eir<br>(erwaltungsgebührenordnung vom 21.09.2019 in<br>bezeichnung eine Gebühr in der Höhe von EUR 2<br>foraussetzung für die Antragsbearbeitung. Bitte ü<br>intsprechenden Zahlungsinformationen versehen                                                                                                    | ine gültige Zulassung in der/n beantragten Bezeichnung/en vorliegt.<br>her Weiterbildungstättenzulassung fällt entsprechend unserer<br>der am 09.09.2020 in Kraft getretenen Fassung je beantragter<br>50,00 an. Der jeweilige Betrag wird mit Antrag ihres Antrages fällig und ist<br>iberweisen Sie Verwaltungsgebühren erst nach Erhalt der mit<br>en Eingangsbestätigung.                                                                                                    |
| Name des Rechnungsempfängers:<br>Hinweise<br>Eine Beantragung ist nur erforderlich, sofern kei<br>Tr die Bearbeitung des Antrages auf Erteilung ein<br>Ferwaltungsgebührenordnung vom 21.09.2019 in<br>Bezeichnung eine Gebühr in der Höhe von EUR 2<br>Voraussetzung für die Antragsbearbeitung. Bitte ü<br>entsprechenden Zahlungsinformationen versehen                                                                                                    | ine gültige Zulassung in der/n beantragten Bezeichnung/en vorliegt.<br>ner Weiterbildungstättenzulassung fällt entsprechend unserer<br>der am 09.03.0200 in Kraft getretenen Fassung je beantragter<br>50,00 an. Der jeweilige Betrag wird mit Antrag ihres Antrages fällig und ist<br>iberweisen Sie Verwaltungsgebühren erst nach Erhalt der mit<br>en Eingangsbestätigung.                                                                                                    |
| Name des Rechnungsempfängers:<br>Hinweise<br>Eine Beantragung ist nur erforderlich, sofern kei<br>Eine Bearbeitung des Antrages auf Erteilung ein<br>Erwaltungsgebührenordnung vom 21.09.2019 in<br>Bezeichnung eine Gebühr in der Höhe von EUR 2<br>foraussetzung für die Antragsbearbeitung. Bitte ü<br>entsprechenden Zahlungsinformationen versehen<br>Bestätigung der Antragsangaben / Antragsangaben / | ine gültige Zulassung in der/n beantragten Bezeichnung/en vorliegt.<br>ner Weiterbildungstättenzulassung fällt entsprechend unserer<br>der am 09.09.0200 in Kraft getretenen Fassung je beantragter<br>50,00 an. Der jeweilige Betrag wird mit Antrag ihres Antrages fällig und ist<br>iberweisen Sie Verwaltungsgebühren erst nach Erhalt der mit<br>en Eingangsbestätigung.<br>rag auf Zulassung als Weiterbildungsstätte                                                                                                    |
| Name des Rechnungsemptangers:<br>Hinweise<br>Eine Beantragung ist nur erforderlich, sofern kei<br>für die Bearbeitung des Antrages auf Erteilung ein<br>derwaltungsgebührenordnung vom 21.09.2019 in<br>Jezeichnung eine Gebühr in der Höhe von EUR 2<br>foraussetzung für die Antragsbearbeitung. Bitte ü<br>intsprechenden Zahlungsinformationen verschen<br>Bestättigung der Antragsangaben / Ant<br>Hiermit bestätigen wir die von dem/der Weiterbilk<br>Neiterbildungsbefugnis gemachten Angaben und 5 eff<br>ischwerpunktkompetenz und/oder Zusatz-Weiterb                                                                                                    | ine gültige Zulassung in der/n beantragten Bezeichnung/en vorliegt.<br>her Weiterbildungstättenzulassung fällt entsprechend unserer<br>der am 09.09.2020 in Kraft getretenen Fassung je beantragter<br>50,00 an. Der jeweilige Betrag wird mit Antrag ihres Antrages fällig und ist<br>iberweisen Sie Verwaltungsgebühren erst nach Erhalt der mit<br>en Eingangsbestätigung.<br>rag auf Zulassung als Weiterbildungsstätte<br>beantragen unserseits die Zulassung/en als Weiterbildungsstätte gemäß §<br>Weiterbildungsordnung für die Basis-Weiterbildung, Facharztkompetenz,<br>ildung/en.                                                            |
| Name des Rechnungsemptängers:<br>Hinweise<br>line Beantragung ist nur erforderlich, sofern kei<br>für die Bearbeitung des Antrages auf Erteilung ein<br>/erwaltungsgebührenordnung vom 21.09.2019 in<br>Bezeichnung eine Gebühr in der Höhe von EUR 2<br>/oraussetzung für die Antragsbearbeitung. Bitte E<br>entsprechenden Zahlungsinformationen versehenn<br>Bestätigung der Antragsangaben / Ant<br>Hiermit bestätigen wir die von dem/der Weiterbil<br>Weiterbildungsbefugnis gemachten Angaben und 5 Eff<br>Sichwerpunktkompetenz und/oder Zusatz-Weiterbil<br>Drt                                                                                                    | ine gültige Zulassung in der/n beantragten Bezeichnung/en vorliegt.<br>her Weiterbildungstättenzulassung fällt entsprechend unserer<br>der am 09.09.2020 in Kraft getretenen Fassung je beantragter<br>50,00 an. Der jeweilige Betrag wird mit Antrag ihres Antrages fällig und ist<br>iberweisen Sie Verwaltungsgebühren erst nach Erhalt der mit<br>en Eingangsbestätigung.<br>rag auf Zulassung als Weiterbildungsstätte<br>beantragen unserseits die Zulassung/en als Weiterbildungsstätte gemäß §<br>Weiterbildungsordnung für die Basis-Weiterbildung, Facharztkompetenz,<br>ildung/en.                                                            |
| Name des Rechnungsempfängers:<br>Hinweise<br>Eine Beantragung ist nur erforderlich, sofern kei<br>Für die Bearbeitung des Antrages auf Erteilung ein<br>Verwaltungsgebührenordnung vom 21.09.2019 in<br>Bezeichnung eine Gebühr in der Höhe von EUR 2<br>Voraussetzung für die Antragsbearbeitung. Bitte ü<br>entsprechenden Zahlungsinformationen versehen<br>Bestättigung der Antragsbangaben / Ant<br>Hiermit bestätigen wir die von dem/der Weiterbilk<br>Weiterbildungsbefugnis gemachten Angaben und<br>37 ff. Heilberufsgesetz NRW (HeilBerG) und § 6 ff<br>Schwerpunktkompetenz und/oder Zusatz-Weiterbil<br>Ort                                                                                                    | ne gültige Zulassung in der/n beantragten Bezeichnung/en vorliegt.<br>ner Weiterbildungstättenzulassung fällt entsprechend unserer<br>der am 09.09.2020 in Kraft getretenen Fassung je beantragter<br>50,00 an. Der jeweilige Betrag wird mit Antrag ihres Antrages fällig und ist<br>berweisen Sie Verwaltungsgebühren erst nach Erhalt der mit<br>en Eingangsbestätigung.<br>rag auf Zulassung als Weiterbildungsstätte<br>Jungsleiter/in im Rahmen dieses/er Antrages/Anträge auf<br>beantragen unserseits die Zulassung/en als Weiterbildungsstätte gemäß §<br>. Weiterbildungsordnung für die Basis-Weiterbildung, Facharztkompetenz,<br>ildung/en. |

Im Anschluss scannen Sie bitte das unterschriebene Dokument wieder ein und laden das Dokument wieder hoch über den Button

🛨 Dokument hochladen

Wenn Sie all diese Schritte erledigt haben, bitten wir Sie, die nachfolgenden Punkte aufmerksam durchzulesen und zu bestätigen, ob die gemachten Angaben des Befugnis-Antragstellers korrekt sind bzw. ob eine Korrektur erforderlich ist.

Sofern alle Angaben korrekt sind, wählen Sie bitte "Hiermit bestätigen wir die von dem/der Weiterbildungsleiter/in …" aus und klicken auf "Antrag bestätigen" (s. u.).

🚯 Bitte beachten Sie, dass nur PDF- und JPEG-Dateien mit einer Maximalgröße von je 10MB akzeptiert werden.

| ۲    | Hiermit bestätigen wir die von dem/der Weiterbildungsle<br>die Zulassung als Weiterbildungsstätte gemäß §§ 37 ff<br>Hauptantragsteller wird die Vollmacht über diesen Antra<br>Wir habe zur Kenntnis genommen, dass nach Einreichun<br>dem/der Weiterbildungsleiter/in zugestellt. | eiter/in im Rahmen dieses Antrags auf Weiterbildung<br>Heilberufsgesetz NRW (HeilBerG) und § 6 ff Weiterb<br>g erteilt.<br>g des Antrages eine Verwaltungsgebühr in Höhe vo | ysbefugnis gemachten Angaben und beantragen unsererseits<br>ildungsordnung für die gewählte Bezeichnung. Dem<br>n 250,00€ in Rechnung gestellt wird. Die Rechnung wird |  |  |
|------|----------------------------------------------------------------------------------------------------|----------------------------------------------------------------------------------------------------|----------------------------------------------------------------------------------------------------|--|--|
| 0    | O Ich bestätige nicht die Richtigkeit und Vollständigkeit des Zulassungsantrages als Weiterbildungsstätte. Ich nehme Kontakt mit dem Hauptantragsteller auf und werde ihn um Korrektur der Daten bitten.                                                                           |                                                                                                    |                                                                                                    |  |  |
| 3itt | 3itte beachten Sie, dass der Antrag spätestens zum 11.05.2021 bearbeitet werden muss.                                                                                                    |                                                                                                    |                                                                                                    |  |  |
|      |                                                                                                    |                                                                                                    | ✓ Antrag bestätigen                                                                                                    |  |  |
|      |                                                                                                    |                                                                                                    |                                                                                                    |  |  |

Falls die gemachten Angaben nicht mit den aktuellen Gegebenheiten übereinstimmen, wählen Sie bitte "Ich bestätige nicht die Richtigkeit und Vollständigkeit…".

In diesem Fall wird um eine Anmerkung an den Befugnis-Antragsteller gebeten, in der zu den Gründen der Ablehnung ausführlich Stellung genommen werden soll. Bitte klicken Sie danach "! Antrag nicht bestätigen" (s. u.).

| Bitte beachten Sie, dass nur PDF- und JPEG-Dateien mit einer Maximalgröße von je 10MB akzeptiert werde                                                                                                    | n.                                                                                                    |  |  |  |
|----------------------------------------------------------------------------------------------------|----------------------------------------------------------------------------------------------------|--|--|--|
| Hiermit bestätigen wir die von dem/der Weiterbildungsleiter/in im Rahmen dieses Antrags auf Weiterbildung<br>die Zulassung als Weiterbildungsstätte gemäß §§ 37 ff Heilberufsgesetz NRW (HeilBerG) und § 6 ff Weiterb<br>O Hauptantragsteller wird die Vollmacht über diesen Antrag erteilt.<br>Wir habe zur Kenntnis genommen, dass nach Einreichung des Antrages eine Verwaltungsgebühr in Höhe vo<br>dem/der Weiterbildungsleiter/in zugestellt. | gsbefugnis gemachten Angaben und beantragen unsererseits<br>vildungsordnung für die gewählte Bezeichnung. Dem<br>n 250,00€ in Rechnung gestellt wird. Die Rechnung wird |  |  |  |
| Ich bestätige nicht die Richtigkeit und Vollständigkeit des Zulassungsantrages als Weiterbildungsstätte. Ich ihn um Korrektur der Daten bitten.                                                                                                    | nehme Kontakt mit dem Hauptantragsteller auf und werde                                                                                                    |  |  |  |
| Ihre Anmerkungen an den Hauptantragsteller:                                                                                                    |                                                                                                    |  |  |  |
|                                                                                                    |                                                                                                    |  |  |  |
|                                                                                                    |                                                                                                    |  |  |  |
|                                                                                                    |                                                                                                    |  |  |  |
|                                                                                                    |                                                                                                    |  |  |  |
| Bitte beachten Sie, dass der Antrag spätestens zum 11.05.2021 bearbeitet werden muss.                                                                                                    |                                                                                                    |  |  |  |
| ! Antrag nicht bestätigen                                                                                                    |                                                                                                    |  |  |  |

Wenn Sie nun Ihre Auswahl getroffen haben, folgt eine Sicherheitsabfrage, die Sie bitte mit "Ja" bestätigen wollen, falls Sie den Antrag abschließen möchten. Klicken Sie "Nein", falls Sie die Angaben noch einmal überarbeiten möchten.

| Antrag bestätigen                        |               |           |
|------------------------------------------|---------------|-----------|
| Sind Sie sich sicher, dass Sie den Antra | ıg bestätiger | n wollen? |
|                                          | Ja            | Nein      |

Hinweis:

Bitte beachten Sie, dass Anträge dieser Art mit einer Frist verbunden sind. Nach Ablauf von 4 Monaten verfallen alle Anträge (Befugnis-Anträge wie Anträge auf Zulassung als Weiterbildungsstätte).

Es werden keine Daten gespeichert, wenn die Frist von 4 Monaten verstrichen ist. Die vom Befugnis-Antragsteller gemachten Angaben gehen damit unweigerlich verloren.